#### 卒中中心数据直报系统升级及操作说明

为持续深入推动卒中中心建设,加强各单位数据管理和质控,脑 防委办公室结合各卒中中心反馈意见,经专家论证,决定增加部分数 据网络直报内容。数据直报工作要求及上报流程如下:

一、工作要求

1.各级卒中中心单位应指定专人负责数据上报。填报人登陆中国 卒中中心网(网址: http://www.sinosc.org/),按要求如实上报相 关工作数据。此项工作将作为卒中中心在线考评和现场核查的主要依 据之一。

 相关数据原则上施行即时上报,当月数据最迟应于次月5日前 完成上报。

 脑卒中防治工程委员会办公室将结合各卒中中心单位与中国 卒中数据中心对接的数据开展数据核查。并根据结果,于每月中旬在 平台内公示各卒中中心单位上报的实际工作量及上月排名。

二、填报流程

1. 登录中国卒中心网 http://www.sinosc.org/

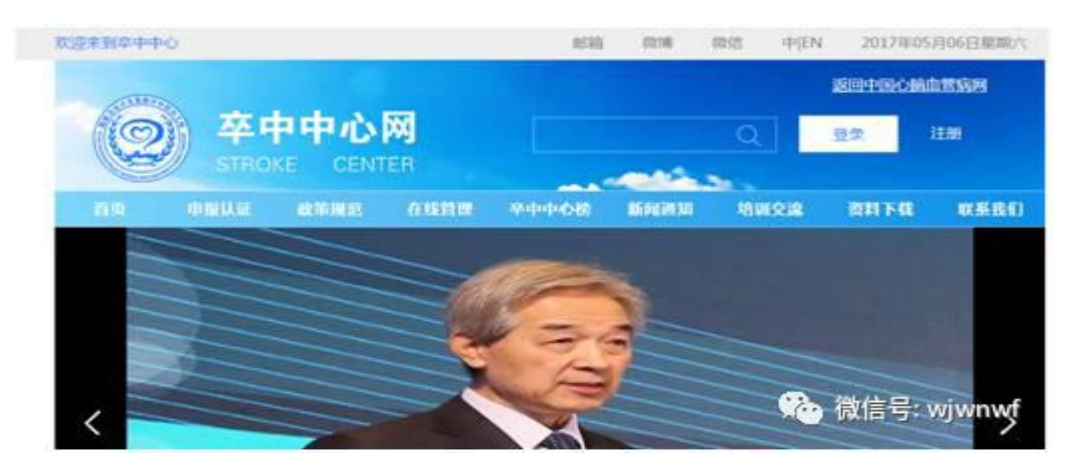

2. 点击"登录"

|   | 用户名登录 手机制          | 登录             |
|---|--------------------|----------------|
| Я | 月户名: 刻试东港医院        |                |
| 폰 | 5 码:               |                |
| H | 証码: PTBZ PTBZ PTBZ | 32             |
|   | 登录                 |                |
|   |                    | () 微信号: wjwnwf |

3. 点击"直报"

|              | 2月18日1日<br>夏管理平台 8月1日日 8月 | - 80 - AL    |                | RADIERA CONT 1 MADREN - |
|--------------|---------------------------|--------------|----------------|-------------------------|
| 0.000 V V220 | 20 AP                     |              |                |                         |
| < RORIE      | ◆ 卒中防治中心建设及●              | 申报相关模板及资料下载  | ◆示范卒中防治中心推荐表下载 | +高级卒中中心申报               |
|              | + 卒中防治中心申报                | + 示范辛中防治中心申报 | + 辛中中心年度工作上报   | + 直接                    |
|              |                           |              |                |                         |

4. 点击"新增"

| ◎ <sup>RX111</sup><br>冬中中 | (原始)中<br>心建設 | 中的动工程<br>管理平台                                | <b>a</b> wa k                                                                                        | 17 拍导 度度                        | eluméénertéki elutru elastifitéra (mel 🛓 minara |
|---------------------------|--------------|----------------------------------------------|----------------------------------------------------------------------------------------------------|---------------------------------|-------------------------------------------------|
| 1859                      | 0            |                                              | <b>DN</b>                                                                                            | 080885                          |                                                 |
| < mount                   |              | LERITA<br>LERITA<br>LERITA<br>MERERI<br>DATA | / 548<br>1<br>1<br>1<br>1<br>1<br>1<br>1<br>1<br>1<br>1<br>1<br>1<br>1<br>1<br>1<br>1<br>1<br>1<br>1 | 1987<br>上北的市时间<br>1981 /和196488 | 主题并如为18<br>主题并如为18                              |

# 5. 选择"上报年月"

| 中心建設 | 中的法工程                          | 습 AIR #0                                  | - 189 8.8                                         |                                               | AAAAAAAAAAAA                                                                  | -                                                                                                    | -                                         | OTAFITER: COLT 1 MANNAR                             |
|------|--------------------------------|-------------------------------------------|---------------------------------------------------|-----------------------------------------------|-------------------------------------------------------------------------------|----------------------------------------------------------------------------------------------------|-------------------------------------------|-----------------------------------------------------|
| a    |                                |                                           | BNNR4T                                            |                                               |                                                                               |                                                                                                    |                                           |                                                     |
|      |                                |                                           |                                                   |                                               |                                                                               |                                                                                                    |                                           |                                                     |
|      |                                |                                           |                                                   | 卒中                                            | 中心直报填写                                                                        | 164304                                                                                                    | i                                         |                                                     |
|      |                                |                                           | ENAR MES                                          | 新主人的建筑                                        |                                                                               |                                                                                                    | 上接有月:                                     |                                                     |
|      |                                |                                           |                                                   |                                               | 单纯静脉溶性                                                                        | n (                                                                                                    | -                                         | ※ + 五月 - 2818 - → ⇒                                 |
|      |                                |                                           |                                                   |                                               | Witchieldelik (pr                                                             | £ -                                                                                                    |                                           | 中进达样                                                |
|      |                                |                                           |                                                   |                                               | 单纯急诊取                                                                         | Ê                                                                                                    |                                           | 2217-04                                             |
|      |                                |                                           |                                                   |                                               | diameter of the                                                               | 9 - C                                                                                                    |                                           | 3819-08                                             |
|      |                                |                                           |                                                   |                                               | 桥接(溶栓+取                                                                       | (栓)                                                                                                    |                                           |                                                     |
|      |                                |                                           |                                                   |                                               | TRANSFER F STATE + RO                                                         | NR 2                                                                                                    |                                           |                                                     |
|      |                                |                                           |                                                   |                                               | CEA                                                                           |                                                                                                    |                                           |                                                     |
|      |                                |                                           |                                                   |                                               | -MDICEA                                                                       |                                                                                                    |                                           |                                                     |
|      |                                |                                           |                                                   |                                               | CAS                                                                           |                                                                                                    |                                           |                                                     |
|      | 健康与約平<br>   <b>小雄</b> 岩<br>  6 | da ga ga ga ga ga ga ga ga ga ga ga ga ga | 健康受助平中加注理<br>中心建设 使理学台 州法 №<br>α <u>6 # 8.9</u> * | (建度委纳与中的法工程<br>中心,建设管理,平台 相志 中厂 16平 52并<br>co | 健康安静中中加速1位<br>中心建设修理学台 Att hir Her RH<br>G 6.# 8.8 高麗<br>卒中<br>医時料件 面出日新も人用編集 | 38.55% 中中的法理<br>中心建设修理学会 Att, ILT INF EM<br>G 6.# 8.8 5 24412455<br>中心直报填写<br>医NAMP 2021251人用388<br>单纯砷酸滑<br>和数学校静脉滑<br>和数学校静脉滑<br>和数学校<br>和数学校<br>和学校<br>和学校<br>和学校<br>和数学校<br>和学校<br>和学校<br>和学校<br>和学校<br>和学校<br>和学校<br>和学校<br>和 | 38.85% 中中加大120<br>中心建設修理学台 Att INF INF RH | 38.55% 中かねえまで<br>P-0.25% 26件単化合 MTE HFF HFF EH<br>の |

6.填报相应数据,需增加病例选择"增加 xxx",删除病例选择 "移除"。

| ABE# | a | ×# 68        | #NMS | 1415        |                 |              |                |     |
|------|---|--------------|------|-------------|-----------------|--------------|----------------|-----|
| 用户按理 |   |              |      |             |                 |              |                |     |
|      |   |              |      | 주           | 至中中心直报填写        | a water      |                |     |
|      | 1 |              | 医脑宫根 | 加速目期年人民國國   | 上级中国:           | 2018-03      |                |     |
|      |   |              |      |             | 单纯静脉溶           | 栓            |                |     |
|      |   | 田県相          |      | 対名          | 11.88           | (1)          | <b>R</b> 13    | Ret |
|      |   |              |      |             | 口用 口衣           |              |                |     |
|      |   | 的的目間         |      | 治性药物        | 入抗的NHHSSi种分     | 人员到NIHSS评分分数 | DNT(9)(        | -   |
|      |   |              | (第五月 |             | 0 E# 0 ##       | **           |                | 100 |
|      |   | OTTENE (999) | 7(±2 | 天*NIH\$\$課份 | 7(±2)天*NH55译分分数 | 显然发生产量件发展"   | 产量并来后期除力容      |     |
|      |   |              | 0.5  | 2 0 7 E     | я               | 白色白荷         | 、炮闸性模内出音    死亡 |     |

| 0000     | 0 XF 0                              | 0.01    | mwr.            |                  |                   |                          |      |
|----------|-------------------------------------|---------|-----------------|------------------|-------------------|--------------------------|------|
|          |                                     | BESE    | 南北日朝市人高速院       |                  | 上版年月:             | 2018-05                  |      |
| 107-1038 |                                     |         |                 | 单纯静脉溶栓           |                   |                          |      |
|          |                                     |         |                 | RELEVANDED CON-  |                   |                          |      |
|          |                                     |         |                 | 单纯急诊取栓           |                   |                          |      |
|          | 0.00                                |         | 88              | 11.01            | 4:28              | 435                      | 80   |
|          |                                     |         |                 | 0 8 0 8          |                   |                          |      |
|          | 治疗日期                                |         | A,BURINDHSS(#5) | 人類ENDHSS评分分数     | DNTESH ( 5799 ) * | DTP89H ( 1714 )*         | _    |
|          | and the second second second second |         | DERUTR          | Ĵ                |                   | Second Print Print Print | 1000 |
|          | DTREM4 ( 5)                         | (0)* 70 | ±2)天"NIHSS律分    | 7(±2)天*NIHS5律分分数 | 意名发生产量并发症"        | 产生并非应用体内容                |      |
|          |                                     |         | 1 CR 0 #0       | я                | 0808              | 臣状性相内出直 而亡               |      |

| 动星星中        | 0 81 | - an -            | 首集的总统写           |                                                                                                    | -               |               |     |
|-------------|------|-------------------|------------------|----------------------------------------------------------------------------------------------------|-----------------|---------------|-----|
| C HELP-BEIM |      |                   |                  | The WILLIAM STOP                                                                                                    |                 |               |     |
|             |      |                   |                  | 单纯急诊取栓                                                                                                    |                 |               |     |
|             |      |                   |                  | TELEVISION OF STREET, STREET, STRE |                 |               |     |
|             |      |                   |                  | 桥接(溶栓+取档                                                                                                    | È)              |               |     |
|             |      | 任教授               | 胜古               | 11.84                                                                                                    | 939             | 1628          | 181 |
|             |      |                   |                  | 0 # 0 #                                                                                                    |                 |               |     |
|             |      | 治疗日期              | 人际BINDHSS评分      | 入版时NDHSS律分分数                                                                                                    | DNT89F( 599 ) * | DTP00FI(5HP)* | _   |
|             |      |                   | 0 CR 0 RR        | 9                                                                                                    |                 |               |     |
|             |      | DTREENE ( SHW ) * | 7(±2)天*N8H\$\$律分 | 7(±2)天*NIH\$\$得分分数                                                                                                    | 是否发生产量并发度*      | 产量开发位简体内容     |     |
|             |      |                   | 0.05 0.48        | 9                                                                                                    | 08.05           | 6米生命大出意 第二    |     |

| @ ##   | 中心建設 | 中的市工业 | 台加加         | - 169 163 |       |                                                                                                    | ALLANDERFERRE   | R Million - |
|--------|------|-------|-------------|-----------|-------|----------------------------------------------------------------------------------------------------|-----------------|-------------|
| 0224   | 0    | * #   | <b>ON</b> * | 484885    |       |                                                                                                    |                 |             |
| < ROBB |      | 1     |             |           |       | TRADITION OF THE OWNER OF THE OWNER OWNER OWNER OWNER OWNER OWNER OWNER OWNER OWNER OWNER OWNER OWNER OWNER OWNER OWNER OWNER OWNER OWNER OWNER OWNER OWNER OWNER OWNER OWNER OWNER OWNER |                 | 1           |
|        |      |       |             |           |       | 单纯急诊取栓                                                                                                    |                 |             |
|        |      |       |             |           |       | COLUMN DE LA COLUMN                                                                                                    |                 |             |
|        |      |       |             |           |       | 桥接(溶栓+取栓)                                                                                                    |                 |             |
|        |      |       |             |           |       | TREASANCE ( 1991 - ROVE )                                                                                                    |                 |             |
|        |      |       |             |           |       | CEA                                                                                                    |                 |             |
|        |      |       | 住院号         |           | 19.15 | 性間                                                                                                    | 438             | 19ft        |
|        |      |       |             |           |       | 0 7 0 2                                                                                                    |                 | _           |
|        |      |       | 电区          |           | 治疗日期  | 整古职生产最升效症*                                                                                                    | 产量并发应用体内容       | 1000        |
|        |      |       |             |           |       | 0808                                                                                                    | ● 使秋性极内出血 11 死亡 | -           |
|        |      |       |             |           |       | IESK/LA                                                                                                    |                 |             |
|        |      |       |             |           |       | CAS                                                                                                    |                 |             |

| REF  | a ** | 6 N *      | BRARNS . |      |                                    |           |       |
|------|------|------------|----------|------|------------------------------------|-----------|-------|
| 而戶稅證 |      |            |          |      | NULLINE FOR A LOSS                 |           |       |
|      |      |            |          |      | 单纯急诊取栓                             |           |       |
|      |      |            |          |      | THE PERSON NAMES OF TAXABLE PARTY. |           |       |
|      |      |            |          | 材    | 接(溶栓+取栓)                           |           |       |
|      |      |            |          | 1    | HEARING ( INHE + ROOD )            |           |       |
|      |      |            |          |      | CEA                                |           |       |
|      |      |            |          |      | MINKEA                             |           |       |
|      |      |            |          |      | CAS                                |           |       |
|      |      | 由解释        |          | #18  | 113                                | 44        | 細作    |
|      |      |            |          |      | 08.02                              |           | -     |
|      |      | <b>QIS</b> |          | 治疗日期 | 能否发生产业开发症"                         | 严重开发定算体内容 | 10.00 |
|      |      |            |          |      | 0805                               | — 编码集模内出盘 |       |

|         | 0 KH |          | ANNOAS |          |                                                                                                    |            |              |
|---------|------|----------|--------|----------|----------------------------------------------------------------------------------------------------|------------|--------------|
| LOBIE . |      |          |        |          | 10101010-0010-0010                                                                                                    |            |              |
|         |      |          |        |          | 单纯象诊取栓                                                                                                    |            |              |
|         |      |          |        |          | Million ( LD of Rive                                                                                                    |            |              |
|         |      |          |        | 樹        | 所接(溶栓+取栓)                                                                                                    |            |              |
|         |      |          |        |          | TREASANCE ( 1948 + King )                                                                                                    |            |              |
|         |      |          |        |          | CEA                                                                                                    |            |              |
|         |      |          |        |          | MERCEA.                                                                                                    |            |              |
|         |      |          |        |          | CAS                                                                                                    |            |              |
|         |      |          |        |          | The second second second                                                                                                    |            |              |
|         |      | 17.52.52 |        |          | 和態層天刚木                                                                                                    | 122        |              |
|         |      | 054      |        | 418      | 11/0                                                                                                    | 431        | INTE         |
|         |      | 1946     |        | 30421538 | 2023/26780                                                                                                    | FEIRERAN   | <b>TRANK</b> |
|         |      |          |        |          | 5080                                                                                                    | Besdama TC |              |
|         |      |          |        | 1        | 386284年311+<br>38秋晨介入住基本                                                                                                    |            |              |
|         |      |          |        |          | 國知道部份人民黨主                                                                                                    |            |              |
|         |      |          |        |          | and the second second se |            |              |

| 1 Batel | 0 |       | WWWWWWW |          |                                                                                                    |                     |                                                                                                    |
|---------|---|-------|---------|----------|----------------------------------------------------------------------------------------------------|---------------------|----------------------------------------------------------------------------------------------------|
| Ange    |   |       |         |          | NUMERICAN DESCRIPTION                                                                                          |                     |                                                                                                    |
|         |   |       |         |          | 单纯急诊取检                                                                                                    |                     |                                                                                                    |
|         |   |       |         |          | RECOVERED IN NOV                                                                                               |                     |                                                                                                    |
|         |   |       |         | 8        | 作語(溶栓+取栓)                                                                                                    |                     |                                                                                                    |
|         |   |       |         |          | ethiosecter contractions (                                                                                     |                     |                                                                                                    |
|         |   |       |         |          | CEA                                                                                                    |                     |                                                                                                    |
|         |   |       |         |          | Minut I A                                                                                                    |                     |                                                                                                    |
|         |   |       |         |          | CAS                                                                                                    |                     |                                                                                                    |
|         |   |       |         |          | RENCAS                                                                                                    |                     |                                                                                                    |
|         |   |       |         |          | 动脉魔夹闭术                                                                                                    |                     |                                                                                                    |
|         |   |       |         |          | The second second second second second second second second second second second second second second second s |                     |                                                                                                    |
|         |   |       |         | 1        | 动脉瘤介入栓塞术                                                                                                    |                     |                                                                                                    |
|         |   | वाहरू |         | 818      | 19.00                                                                                                    | 49.60               | 1911                                                                                                    |
|         |   |       |         |          | 0 8 0 8                                                                                                    |                     | and the second second s |
|         |   | 418   |         | 10171398 | 能力对于产业内制度"                                                                                                    | 产生非常能和称为服           | 100                                                                                                    |
|         |   |       |         |          | 0 8 0 8                                                                                                    | International ID RC | 1.5.00                                                                                                    |
|         |   |       |         |          | 12520603308                                                                                                    |                     |                                                                                                    |
|         |   |       |         |          | -                                                                                                    |                     |                                                                                                    |

## 7. 完成数据后点击提交

•

|       | 0 80 |         | ANULAU |          |                           |               |      |
|-------|------|---------|--------|----------|---------------------------|---------------|------|
| -1918 |      |         |        |          | TRUCH I SHOW AND          |               |      |
|       |      |         |        |          | 单纯也诊取性                    |               |      |
|       |      |         |        |          | TRAINING AND AND          |               |      |
|       |      |         |        | 材        | 指接(溶栓+取栓)                 |               |      |
|       |      |         |        |          | RELIANCE ( 1994) + REPORT |               |      |
|       |      |         |        |          | CEA                       |               |      |
|       |      |         |        |          | ATTREE A                  |               |      |
|       |      |         |        |          | CAS                       |               |      |
|       |      |         |        |          | 1042-00/07 (2)-2          |               |      |
|       | -    | 000     |        |          | AUBA.08.7CFD-7-           | 1.12          | 10.0 |
|       | 1    | 12241-0 |        |          | 08.08                     | +#            |      |
|       |      | 418     |        | 10/21100 | 能有限生产量件积极"                | 产量并发在自动内容     | 100  |
|       |      |         |        |          | 0805                      | BHSAIABA - EC |      |

### 8. 点击搜索, 查看已填报月份的数据

| 「「「「「「」」「「「」」「「」」「「」」「」」「「」」」「「」」」「」」「」 |  |
|-----------------------------------------|--|
| eff क्रम • क्रम क्रम •                  |  |
| TA                                      |  |

#### 9. 选择已填报月份的数据,点击编辑随时进行修改

| 100  | /#5  | Mile .   |          |                           |      |
|------|------|----------|----------|---------------------------|------|
| 申册 🔒 | 2# · | #61 全部 · |          |                           |      |
| TA   |      |          |          |                           |      |
|      | 编号   | 单位名称     | 上版年月     | 上個用作者                     | 上版时间 |
|      |      |          | 20202000 | Contraction (Contraction) |      |

### 10. 勾选"审核状态"为"已提交"的月份,点击"批量审核"

| ****  | a | K.H                                                                                                    |        |                |         |        |                     |          |
|-------|---|----------------------------------------------------------------------------------------------------|--------|----------------|---------|--------|---------------------|----------|
| 《用户管理 |   | ◆ station ↓ Station ↓ Station ↓ | /      | 报助车封闭<br>/整确部数 | 上級用触用者  | LBMRAG |                     | 112      |
|       |   | DATA                                                                                                    | -      | #05E           | 1849    | 上版人    | 1900                | 中國武艺     |
|       |   | 0                                                                                                    | 2342   | NEEMEARER      | 2018-03 | .9.804 | 2018-05-22 15:20:30 | 日間文      |
|       |   |                                                                                                    | 3294   | 游戏日期市人民建築      | 2018-05 | 12.808 | 2018-05-11 20:23:20 | 己上開      |
|       |   |                                                                                                    | - FEAR |                | 2018-05 | an 1-2 | T-8 10 188          | * #15 #2 |

#### "状态修改原因"可为空白,点击"确认"

| @ +++++   |       |       |             |         |          |              |              |
|-----------|-------|-------|-------------|---------|----------|--------------|--------------|
| < mp+mmil |       |       |             |         |          |              |              |
|           |       | -     |             |         | 00       |              |              |
|           | Derte | 20100 | #4.04800823 | (1777)  | _        |              |              |
|           | *     | 124   | 1           |         | Join-Io  | -11 20/21/20 | 2485<br>1115 |
|           |       |       |             | 107 1-5 | 1. a. a. |              | ala eza      |
|           |       |       |             |         |          |              |              |

11. 勾选"审核状态"为"已审核"的月份,点击"批量上报"

| @ ##      | 中心建设 | 中的油工程<br>2管理平台                         | ATE INT IS | 9 RH               | atem    | MONTRAL 21 | arth allogaraficates on | an 🛓 waxwax |
|-----------|------|----------------------------------------|------------|--------------------|---------|------------|-------------------------|-------------|
| C RUP BUB | g    | + 10 /<br>1905<br>1976<br>1976<br>1976 |            | 授成年91月<br>/ 版imata | 上銀符編号数  | 上接城军府的     |                         |             |
|           |      |                                        | 60         | 网络西南               | 1547    | 上屋人        | 1.63450                 | 4-MITZ      |
|           |      | 0                                      | 2348       | NZENAARER          | 2018-03 | .9.826     | 2018-05-22 15:20:30     | Bare        |
|           |      |                                        | 3294       | 的成日時市人民國民          | 2018-05 | (主教7)時     | 2018-05-11 20:25:20     | 己上榜         |
|           |      |                                        |            |                    |         | NU 7-U     | T-5 123 233             | *1s #25     |

| 19228 |           | -                                                                                                    |     |       |       |
|-------|-----------|----------------------------------------------------------------------------------------------------|-----|-------|-------|
|       |           | CONTRACTOR OF CONTRACTOR OF CONT |     |       |       |
|       | - PHUS -  | · 教皇宗教 /                                                                                                    | 0.0 |       |       |
|       |           |                                                                                                    |     |       |       |
|       |           | 80248208931                                                                                                    |     |       |       |
|       |           | - Co                                                                                                    |     |       |       |
|       | 11 kA 104 |                                                                                                    |     | 1.000 | 60022 |
|       | 4 100     |                                                                                                    | in  |       | 0.02  |
|       |           |                                                                                                    | 20  |       |       |

"状态修改原因"可为空白,点击"确认"完成数据上报

上报单位可修改本单位"已提交"、"已审核"的上报数据,"已 上报"的数据如需补充、修改,需联系脑防委办公室,征得同意后方 可修改。